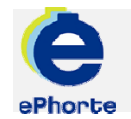

### MOTTA FRA GODKJENNING

Mottatte poster som har vært til godkjenning finner du i søket "Nye oppgaver" under seksjonen Mine oppgaver i venstremenyen.

TIPS

ePHORTE

VEILEDNING 9 MOTTA FRA GODKJENNING

Hovedarkivet, NTNU

## MOTTA FRA GODKJENNING

#### 1 Motta post som har vært til godkjenning

Godkjent /ferdigbehandlet oppgave vil du motta under "Nye oppgaver" og nå som en kontrolloppgave.

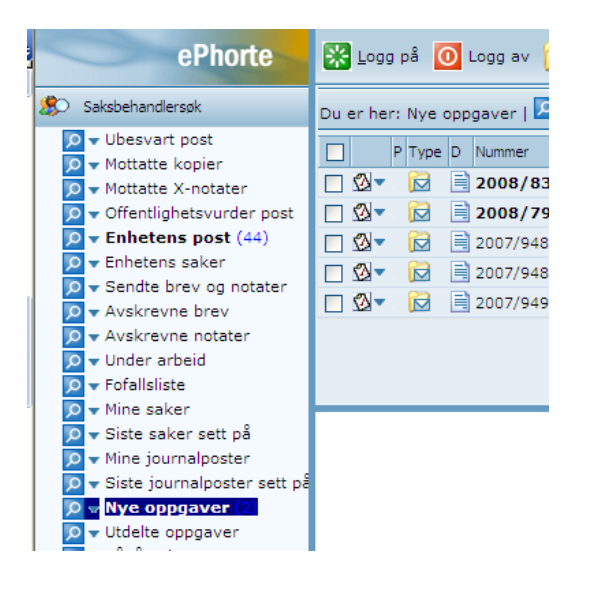

# 2 Åpne mottatte poster som har vært til godkjenning, rediger om nødvendig

Dokumenter til godkjenning/høring vil ligge

under "Nye oppgaver". Klikk eller "Tittelbeskrivelse" for å se journalposten. Fra arkfanen "Dokumentflyt" får du oversikt over status og ev kommentarer som godkjenner har lagt inn. Les ev. kommentarer fra godkjenner og rediger dokumentet om nødvendig.

| ePhorte                                                                                                    | 🔀 Logg på 🚺 Logg av 🌔                                                                                                    |
|----------------------------------------------------------------------------------------------------|----------------------------------------------------------------------------------------------------|
| 🔅 Saksbehandlersøk                                                                                                    | Du er her: Nye oppgaver   🔽                                                                                                    |
| <ul> <li>Ubesvart post</li> <li>Mottatte kopier</li> <li>Mottatte X-notater</li> <li>Offentlighetsvurder post</li> <li>Enhetens post (44)</li> <li>Enhetens saker</li> <li>Sendte brev og notater</li> <li>Avskrevne brev</li> <li>Avskrevne notater</li> <li>Under arbeid</li> <li>Fofallsliste</li> <li>Mine saker</li> <li>Siste saker sett på</li> <li>Siste journalposter sett på</li> </ul>                                                                                                    | P     Type     D     Nummer       Ø     Image: Constraint of the state of the state o |
| Siste journalposter sett på         V         V |                                                                                                    |

#### 3 Ferdigstillelse av post

Når du er ferdig med hele journalposten og tilhørende dokumenter, skal du markere

journalposten som ferdig. Klikk 🗖 på journalposten og velg "Rediger".

| D | Du er her: 🎾 🛪 Saksmappe test ePhor   🕅 🛪 Opprette X-n |                           |   |                         |  |  |
|---|--------------------------------------------------------|---------------------------|---|-------------------------|--|--|
|   | R.                                                     | 2007/50-0 Opprette X-nota | t | _                       |  |  |
| T |                                                        | Rediger                   |   | servert                 |  |  |
|   |                                                        | Besvar/Avskriv            | • | ernt notat uten oppfølg |  |  |
|   |                                                        | Tekstdokument             | • | edisinske fakultet      |  |  |
|   |                                                        | Fordel                    |   | appe test ePhorte 2.1   |  |  |
|   |                                                        | Godkjenn/Returner         |   | 🖄 🕶 Dokumentflyt 1      |  |  |
|   |                                                        | Send på høringsrunde      |   |                         |  |  |
|   |                                                        | Send på godkjenningsrunde |   | Adm<br>Adm              |  |  |
|   |                                                        | Ekspeder med e-post       |   |                         |  |  |
|   |                                                        | Ny journalpost            | • | it 🔯 🛛 RE               |  |  |
|   |                                                        | Ny merknad                |   | prette X-no 🕅 🔻 RE      |  |  |
|   |                                                        | Funksjoner                | • |                         |  |  |
|   |                                                        | Kundefunksjon             | • |                         |  |  |

Endre status fra R til F for å markere at du er ferdig med dokumentet.

| ернопе                         | 🚽 Lagre   🎽 <u>A</u> vbryt 🖤 |  |  |  |  |
|--------------------------------|------------------------------|--|--|--|--|
| 😥 2007/50 - 0 Opprette X-notat |                              |  |  |  |  |
| Saksnr:                        | 2007/50                      |  |  |  |  |
| <u>S</u> tatus:                | R - Reservert                |  |  |  |  |
| Dokument <u>d</u> ato:         | E - Ekspedert                |  |  |  |  |
| Forfalledato                   | F - Ferdig                   |  |  |  |  |
| Tomansado.                     | R - Reservert                |  |  |  |  |
| Innhold:                       | Opprette X-notat             |  |  |  |  |
| Saksbehandler/tilgang          |                              |  |  |  |  |

Klikk "Lagre". Det godkjente dokumentet er nå tilgjengelig hos intern mottaker. Utgående brev

(eksterne mottakere) må skrives ut, signeres, og sendes på vanlig måte.

| ePhorte 🖬                      | Lagre 📓 Avbryt 🕜               |  |  |  |  |
|--------------------------------|--------------------------------|--|--|--|--|
| 😥 2007/50 - 0 Opprette X-notat | 🗟 2007/50 - 0 Opprette X-notat |  |  |  |  |
| Saksnr:                        | 2007/50                        |  |  |  |  |
| <u>S</u> tatus:                | F - Ferdiq                     |  |  |  |  |
| Dokument <u>d</u> ato:         | 19.07.2007                     |  |  |  |  |
| <u>F</u> orfallsdato:          |                                |  |  |  |  |
| Innhold:                       | Opprette X-notat               |  |  |  |  |
| Saksbehandler/tilgang          | Saksbehandler/tilgang          |  |  |  |  |
| <u>A</u> dm.enhet:             | RE - Rektor                    |  |  |  |  |
| <u>G</u> odkjennes av:         | GEE - Geir Ekle                |  |  |  |  |
| <u>T</u> ilgangskode:          |                                |  |  |  |  |
|                                |                                |  |  |  |  |

Oppgaven skal nå ferdigstilles. Velg "Marker som fullført". Kontrolloppgaven forsvinner fra "Nye oppgaver".

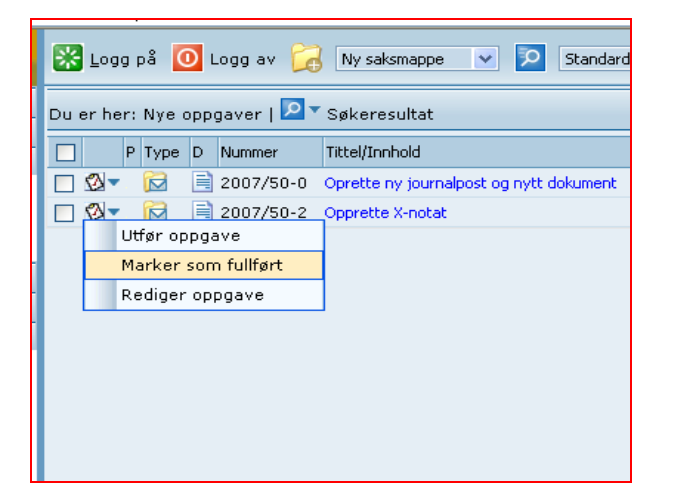

Spørsmål? <u>ephorteadmin@adm.ntnu.no</u> Brukerstøtte Hovedarkivet